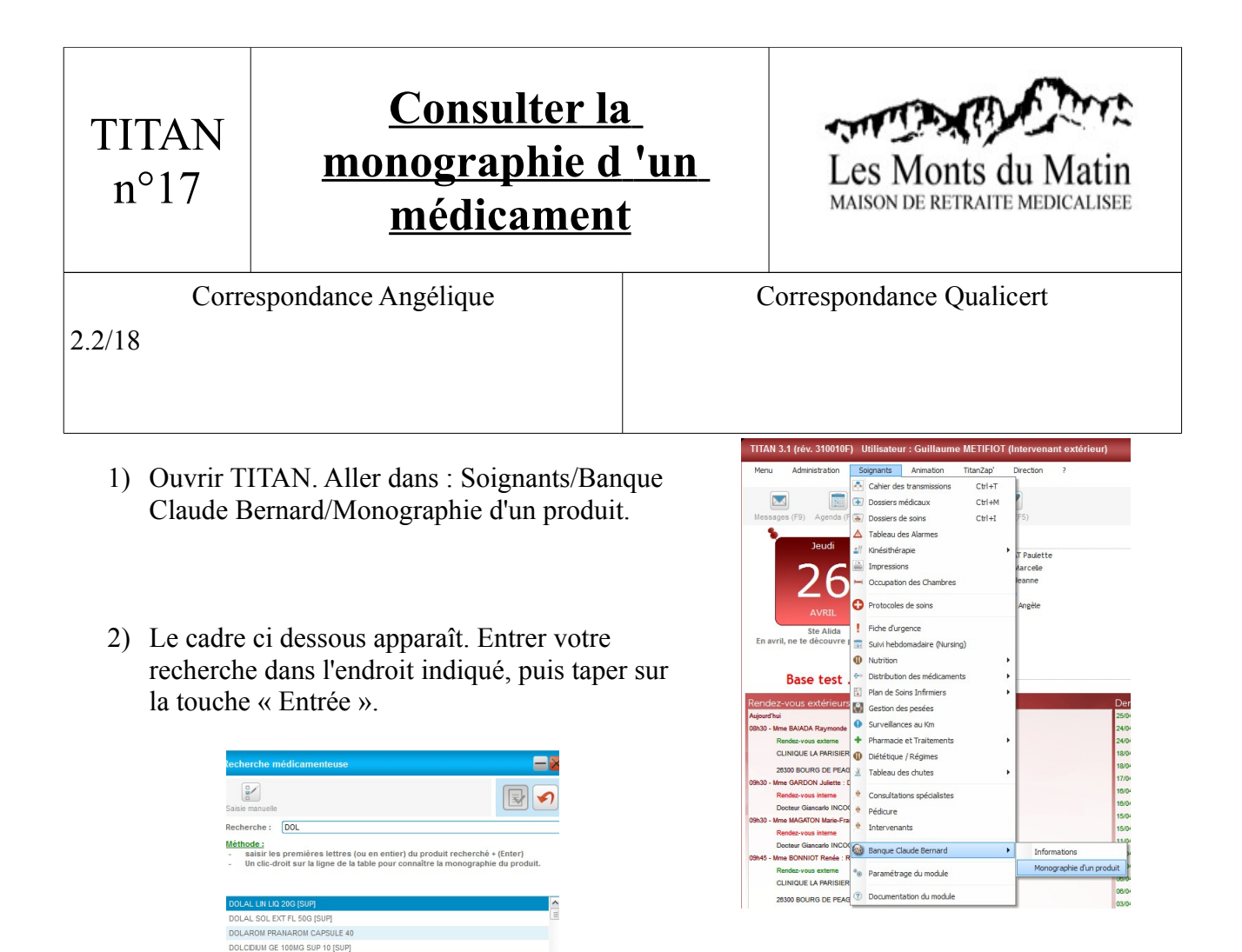

3) Après validation, vous obtenez la fenêtre ci-dessous, qui vous donne de nombreuses informations sur le médicament, tels que la composition chimique ou les précautions d'emploi.

| ×                                                                                                    |                                                                                                    |                  |                      |   |  |
|----------------------------------------------------------------------------------------------------|----------------------------------------------------------------------------------------------------|------------------|----------------------|---|--|
| DOLAL Solution pour usage local Flacon avec tampon applicateur de 20 g                                                                                                    |                                                                                                    |                  |                      |   |  |
|                                                                                                    |                                                                                                    |                  |                      |   |  |
| ( Produit supprimé depuis le 04/12/2000)                                                                                                    |                                                                                                    |                  |                      |   |  |
| Forme et présentation - Composition - Classes thérapeutiques - Classes ATC - Indications - Contre indications - Précautions d'emploi - Effets indésirables - Conditions particulières de délivrance - Aspect - Fiche d'identité interopérable - Données technico-réglementaires |                                                                                                    |                  |                      |   |  |
|                                                                                                    |                                                                                                    |                  |                      | E |  |
| Forme et présentation                                                                                                    |                                                                                                    |                  |                      |   |  |
| Forme                                                                                                    | Solution nour application cutanée                                                                                                    |                  |                      |   |  |
|                                                                                                    |                                                                                                    |                  |                      |   |  |
| Composi                                                                                                    | ion                                                                                                    |                  | AMM du<br>01/01/1996 |   |  |
|                                                                                                    |                                                                                                    |                  |                      |   |  |
| Exerimé par : Flacon.                                                                                                    |                                                                                                    |                  |                      |   |  |
|                                                                                                    |                                                                                                    | Drincines Actifs | Quantité             |   |  |
|                                                                                                    | Phénylpropyle salicylate                                                                                                    | i mopes Acuis    | 10 g                 |   |  |
|                                                                                                    | Ethyle méthoxysalicylate                                                                                                    |                  | 2 g                  |   |  |
|                                                                                                    |                                                                                                    |                  |                      |   |  |
|                                                                                                    | Excipients Excipients |                  |                      |   |  |
|                                                                                                    | Lavande huile essentielle                                                                                                    |                  |                      |   |  |
|                                                                                                    |                                                                                                    |                  |                      |   |  |
| Classes thérapeutiques                                                                                                    |                                                                                                    |                  |                      |   |  |
|                                                                                                    |                                                                                                    |                  |                      |   |  |
| Rhumatologie                                                                                                    |                                                                                                    |                  |                      |   |  |
| Iraitemetts par voie percutanee<br>Anti-inflammatoires                                                                                                    |                                                                                                    |                  |                      |   |  |
| AINS non associés                                                                                                    |                                                                                                    |                  |                      |   |  |
|                                                                                                    | Salicylates                                                                                                    |                  |                      |   |  |
| Classes ATC                                                                                                    |                                                                                                    |                  |                      |   |  |
| Classes ATC                                                                                                    |                                                                                                    |                  |                      |   |  |

C:\Users\Stagiaire GuillaumeM\Desktop\Stage Qualité\Manuel d'utilisation du logiciel TITAN\

art le 21/03/2012)

DOLCIDIUM GE SOMO SUP 10 (SUP) DOLCIDIUM GE SOMO SUP 10 (SUP) DOLCIMO PLULER HEBDO DOLCIMO PLULER JOUR PRES12 DOLCIMO PLULER JOUR NALER 2012 Mine MARSAL Janine : Retour d'House dans 2012 Mine BARRAL Janine : Retour d'House dans 2012 Mine StarFishen : Débiés dans 2012